# Příklad MS Dynamics NAV – Využívání finančního rozpočtu

| Vytvořil         | : | Jaromír Skorkovský,KPH                                            |
|------------------|---|-------------------------------------------------------------------|
| Datum            | : | 18.11.2015                                                        |
| Důvod            | : | školení, interní materiál                                         |
| Zkratka,anglicky | : | Budgets, zkratka není                                             |
| Databáze         | : | MS Dynamics NAV 2009R2                                            |
| Určeno pro       |   | "to whom it may concern"                                          |
| Další možnost    | : | Domácí studium                                                    |
| PWP prezentace   | : | Introduction MS Dynamics NAV XI-uloženo ve studijních materiálech |

- 1. Nastavení rozpočtu na vybraný tržební účet 602110. Má zatržené políčko Přímé účtování
- 2. Položky jsou na tomto účtu v období 01.01.10 -29.01.11
- 3. Nastavíme pracovní datum na 01.01.12
- 4. Rozpočet bude nový pro rok 2012
- 5. Správa financí->Finance->Rozpočty->Políčko Název rozpočtu->F6 ->F5 ->a nový řádek

| 1 | Vázev | Popis         | Kód dime | Kód dimenze 2 roz |
|---|-------|---------------|----------|-------------------|
|   | 2010  | 2010 rozpočet |          |                   |
| ٦ | 2011  | 2011 rozpočet | OBLAST   | PRODE INÍKAMPAŇ   |
| ٢ | 2012  | 2012 rozpočet | OBLAST   | PRODEJCE          |
|   | -     |               |          |                   |

6. Nastavení částek v matici rozpočtu (z řádku rozpočtů->OK) pro středisko ADM a PRODEJ

| a) | ADM |  |
|----|-----|--|
|    |     |  |

| Obecné      | Filtr    | Možnosti                  |                  |              |          |          |  |
|-------------|----------|---------------------------|------------------|--------------|----------|----------|--|
| Filtr data  |          |                           | Oblast Filtr     | [            |          | ٦        |  |
| Filtr finar | nčního i | účtu                      | Prodejce Filtr . | [            |          |          |  |
| Filtr účet  | ní jedn  | otky                      | Filtr dimenze ro | zpočtu 3 . 📃 |          | <b>(</b> |  |
| Středisko   | Filtr .  | ADM 💼                     | Filtr dimenze ro | zpočtu 4 .   | 1        |          |  |
| Projekt F   | iltr     |                           |                  |              |          |          |  |
| Kód         |          | Název                     | Rozpočet (čás…   | 01.01.12     | 02.01.12 | 03.01.12 |  |
| 60          | 02002    | Tržby za služby           |                  |              |          |          |  |
| 60          | 02005    | Služby spojené s prodejem |                  |              |          |          |  |
| • 6         | 02110    | Služby - domácí           | 3 000,00         | 1 000,00     |          | 2 000,00 |  |

| b) PRODEJ<br>Obecné Filt Možnosti |                  |              |          |          |  |
|-----------------------------------|------------------|--------------|----------|----------|--|
| Filtr data                        | Oblast Filtr     |              |          |          |  |
| Filtr finančního účtu 💽           | Prodejce Filtr . | [            |          | ۲        |  |
| Filtr účetní jednotky 🗈           | Filtr dimenze ro | zpočtu 3 .   | <b>(</b> |          |  |
| Středisko Filtr PRODEJ 💽          | Filtr dimenze ro | zpočtu 4 . 📃 | <b>(</b> |          |  |
| Projekt Filtr                     |                  |              |          |          |  |
|                                   |                  |              |          |          |  |
| Kód Název                         | Rozpočet (čás…   | 01.01.12     | 02.01.12 | 03.01.12 |  |
| 602002 Tržby za služby            |                  |              |          |          |  |
| 602005 Služby spojené s prodejem  |                  |              |          |          |  |
| 602110 Služby - domácí            | 7 000,00         | 3 000,00     |          | 4 000,00 |  |

 Celkový rozpočet bez nastavení filtrů pak vypadá takto, kde 4000=1000(ADM)+3000(PRODEJ) a 6000=2000(ADM)+4000(SALES)

| Obecné      | Filtr    | Možnosti |   |                            |   |
|-------------|----------|----------|---|----------------------------|---|
| Filtr data  |          |          |   | Oblast Filtr               | ٢ |
| Filtr finar | nčního i | účtu     | ٢ | Prodejce Filtr             | ۲ |
| Filtr účet  | ní jedn  | otky     | ٢ | Filtr dimenze rozpočtu 3 . | • |
| Středisko   | Filtr .  |          | ٢ | Filtr dimenze rozpočtu 4 . | • |
| Projekt F   | iltr     |          | ٢ |                            |   |
|             |          |          |   |                            |   |

|   | Kód    | Název                     | Rozpočet (čás | 01.01.12 | 02.01.12 | 03.01.12 |
|---|--------|---------------------------|---------------|----------|----------|----------|
|   | 602002 | Tržby za služby           |               |          |          |          |
|   | 602005 | Služby spojené s prodejem |               |          |          |          |
| ► | 602110 | Služby - domácí           | 10 000,00     | 4 000,00 |          | 6 000,00 |
| _ | 002110 | Siuzby - domaci           | 10 000,00     | 4000,00  |          | 6 000,0  |

8. Vytvoříme dvě prodejní objednávky(zde pouze jejich řádky s využitím zákazníka 10000 v hlavičce příslušných dokumentů) a zavedeme s pomocí tlačítka Řádek->Dimenze jinou dimenzi typu Středisko ADM a SALES pro určené den 1.1.12 Každý řádek může specifikovat jiný typ služby, ale má jinou dimenzi

a)

| Kód dimer | nze Kód hodn | Kód dimenze Kód hodn |         |  |  |  |  |
|-----------|--------------|----------------------|---------|--|--|--|--|
| OBLAST    | 30           | OBLAST               | 30      |  |  |  |  |
| PRODEJO   | E PK         | PRODEJCE             | PK      |  |  |  |  |
| SKZÁKA.   | . STŘEDNÍ    | SKZÁKA               | STŘEDNÍ |  |  |  |  |
| STŘEDIS   | KO ADM       | STŘEDISKO            | PRODEJ  |  |  |  |  |
|           |              |                      |         |  |  |  |  |

|   | Typ Čí | íslo   | Popis           | Kód lokace | Množství | Rezervov | Kód měrn | Jednotko | Částka na řád… | Řádk | K dodání | Dodané | K fakturaci | F |
|---|--------|--------|-----------------|------------|----------|----------|----------|----------|----------------|------|----------|--------|-------------|---|
|   | Ú      | 602110 | Služby - domácí |            | 1        | L        | HODINA   | 700,00   | 700,00         |      | 1        |        | 1           | Ĺ |
| Þ | Ú      | 602110 | Služby - domácí |            | 1        | L        | HODINA   | 1 500,00 | 1 500,00       |      | 1        |        | 1           | Ĺ |
|   |        |        |                 |            |          |          |          |          |                |      |          |        |             |   |

b) Dimenze zůstanou stejně nastavené (nutno opět provést ručně pro oba dva řádky), akorát doba dodávky služeb bude 3.1.2012 !!!

|   | Typ Čísl | 0      | Popis                | Kód lokace | Množství | Rezervov | Kód měrn | Jednotko | Částka na řád… | K dodání | I |
|---|----------|--------|----------------------|------------|----------|----------|----------|----------|----------------|----------|---|
|   | Ú        | 602110 | Oprava kódu programu |            | 1        |          | HODINA   | 1 000,00 | 1 000,00       | 1        |   |
| Þ | Ú        | 602110 | Oprava licence       |            | 1        |          | HODINA   | 2 000,00 | 2 000,00       | 1        |   |

- 9. Takže skutečná částka, která se po zaúčtování (F11) dostane do hlavní knihy bude pro dimenzi ADM místo rozpočtovaných částek 1000 a 2000 pouze 700 a 1000 a pro dimenzi SALES místo rozpočtovaných částek 3000 a 4000 pouze 1500 a 2000.
- 10. Zaúčtujeme obě prodejní objednávky (dodat a fakturovat).

11. Půjdeme na položky účtu 602110 a dáme filtr a dostaneme níže (viz bod 12)

| >=010112 |        |        | Filtr <u>t</u> abulky |
|----------|--------|--------|-----------------------|
| ОК       | Storno | Použít | Nápověda              |

12. Položky hlavní knihy pro účet 601110 a s filtrem uvedeným v bodě 11.Ovšem před tím zobrazte sloupec Středisko :

|           |           |   |            |            |            |                 |           |    |     |     |           |            | -  |
|-----------|-----------|---|------------|------------|------------|-----------------|-----------|----|-----|-----|-----------|------------|----|
| Zúčtovací | Datum DPH | т | Číslo dokl | Číslo účtu | Popis      |                 | Středisko | т  | . 0 | . o | MD částka | Dal částka | Ča |
| 01.01.12  | 01.01.12  | F | 103037     | 602110     | Objednávka | 1015 zaúčtováno | PRODEJ    | Ρ. | N   | S   |           | 1 500,0    | 0  |
| 01.01.12  | 01.01.12  | F | 103037     | 602110     | Objednávka | 1015 zaúčtováno | ADM       | Ρ. | N   | S   |           | 700,00     | 0  |
| 03.01.12  | 03.01.12  | F | 103038     | 602110     | Objednávka | 1016 zaúčtováno | PRODEJ    | Ρ. | N   | S   |           | 2 000,00   | 0  |
| 03.01.12  | 03.01.12  | F | 103038     | 602110     | Objednávka | 1016 zaúčtováno | ADM       | Ρ. | N   | S   |           | 1 000,00   | 0  |
|           |           |   |            |            |            |                 | 1.        |    |     |     |           |            | _  |

13. Z pole matice rozpočtu, kde jsou uvedené částky dostanete s pomocí filtru :

| 01.01.1203.0 | 1.12   |                | Filtr <u>t</u> abulky |
|--------------|--------|----------------|-----------------------|
| ОК           | Storno | <u>P</u> oužít | Nápověda              |

toto :

- 1

| Název ro | Datum    | Číslo účtu | Popis | Středisko | Projekt Kód | Oblast Kód | Prodejce | Částka   | Čísl |
|----------|----------|------------|-------|-----------|-------------|------------|----------|----------|------|
| 2012     | 01.01.12 | 602110     |       |           |             |            |          | 1 000,0  | 0    |
| 2012     | 01.01.12 | 602110     |       |           |             |            |          | -999,0   | 0    |
| 2012     | 01.01.12 | 602110     |       |           |             |            |          | -1,0     | 0    |
| 2012     | 01.01.12 | 602110     |       | ADM       |             |            |          | 1 000,0  | 0    |
| 2012     | 01.01.12 | 602110     |       | PRODEJ    |             |            |          | 3 000,0  | 10   |
| 2012     | 03.01.12 | 602110     |       |           |             |            |          | 2 000,0  | 10   |
| 2012     | 03.01.12 | 602110     |       |           |             |            |          | -2 000,0 | 0    |
| 2012     | 03.01.12 | 602110     |       | ADM       |             |            |          | 2 000,0  | 0    |
| 2012     | 03.01.12 | 602110     |       | PRODEJ    |             |            |          | 4 000,0  | 0    |

#### 14. Z okna rozpočtu pro rok 2012 využijeme tlačítko Saldo a dostaneme :

| Možnosti               |                           |                       |                |                |       |
|------------------------|---------------------------|-----------------------|----------------|----------------|-------|
| Středisko Filtr        | Filtr rozpočtu 2012       |                       |                |                |       |
| Projekt Filtr          | Uzávěrkové položky Včetně |                       |                |                |       |
| Začátek o Název období | м                         | D částka Dal částka I | ID částka roz… | Dal částka roz | Saldo |
| ▶ 01.01.12 neděle      |                           | 2 200,00              | 4 000,00       |                | -55,0 |
| 02.01.12 pondělí       |                           |                       |                |                |       |
| 03.01.12 úterý         |                           | 3 000,00              | 6 000,00       |                | -50,0 |

Z toho jasně vyplývá, že jsem pro obě střediska, tedy pro celou firmu, pokud máme střediska pouze dvě, splnili rozpočet pro 01.01.12 na 55 % a pro 3.1.12 na 50%.

První výpočet vypadá takto : 1500+700=2200 a rozpočet je 4000, takže 2200/4000->55% atd.

Při nastavení filtrů pro ADM dostaneme toto :

| Možnosti                                  |           |            |               |                      |
|-------------------------------------------|-----------|------------|---------------|----------------------|
| Středisko Filtr ADM 💼 Filtr rozpočtu 2012 |           |            |               |                      |
| Projekt Filtr                             | ž 💌       |            |               |                      |
| Začátek o Název období                    | MD částka | Dal částka | MD částka roz | Dal částka roz Saldo |
| ▶ 01.01.12 neděle                         | 110 00000 | 700,00     | 1 000,00      | -70,0                |
| 02.01.12 pondělí                          |           |            |               |                      |
| 03.01.12 úterý                            |           | 1 000,00   | 2 000,00      | -50,0                |

Takže je vidět, že středisko ADM plnilo rozpočet na 70 % a na 50%.

Při nastavení filtru na prodejní středisko dostaneme:

| Možnosti                                     |           |            |               |                |       |   |
|----------------------------------------------|-----------|------------|---------------|----------------|-------|---|
| Středisko Filtr PRODEJ 👔 Filtr rozpočtu 2012 | ۲         |            |               |                |       |   |
| Projekt Filtr 👔 Uzávěrkové položky Včetně    | ž         |            |               |                |       |   |
| Začátek o Název období                       | MD částka | Dal částka | MD částka roz | Dal částka roz | Saldo |   |
| 01.01.12 neděle                              |           | 1 500,00   | 3 000,00      |                | -50,0 | * |
| 02.01.12 pondělí                             |           |            |               |                |       |   |
| 03.01.12 úterý                               |           | 2 000,00   | 4 000,00      |                | -50,0 |   |
|                                              |           |            |               |                |       |   |

### 15. Vytvoření nového Účetního schématu.

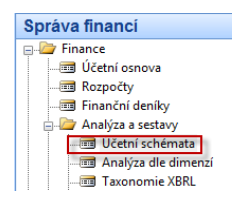

16. Z políčka Název s pomocí F6-a F3 vytvořte nový řádek Test ,doplňte Popis do políčka Výchozí rozložení sloupce dodejte s pomocí F6-> ANALYZROZP

|   | Název   | Popis              | Výchozí rozložení sloupce j |
|---|---------|--------------------|-----------------------------|
| _ | ANALÝZA | Struktura kapitálu |                             |
| _ | KAMPAŇ  | Analýza kampaně    | ANALYZROZP                  |
| Þ | TEST    | Test rozpočtu      | ANALYZROZP                  |
|   | TRŽBY   | Тгžby              | ANALYZROZP                  |
| _ | wcuozí  | Standardní ocháma  |                             |

17. Odskočte s pomocí F6 na Pohledy as pomocí F3 vytvořte nový pohled analýzy :

|   | Kód      | Název                        | Včetně rozpočtů | Datum po | Kód dime         |
|---|----------|------------------------------|-----------------|----------|------------------|
|   | KAMPAŇ   | Analýza kampaně (maloobchod) |                 | 12.12.10 | PRODEJ           |
|   | STŘNÁKL  | Náklady na střediska         | ~               | 12.12.10 | <u>STŘEDISKO</u> |
| ₽ | TEST     | Test rozpočetu               |                 | 18.11.15 |                  |
| - | TRŽBY    | Tržby z prodeje              | ~               | 18.11.15 | OBLAST           |
|   | ZÁKAZNÍK | Analýza skupiny zákazníků    |                 | 12.12.10 | OBLAST           |

a dále pokračujte s pomocí tlačítka Analýza->Karta (nebo Shift-F5). Zatrhněte včetně rozpočtů, za záložce Dimenze dodejte typ dimenze= Středisko, dodejte účet 602110 a počáteční datum 01.01.12. Aktualizujte s pomocí tlačítka aktualizovat

#### Před aktualizací

| Obecné Dimenze                 |                              |
|--------------------------------|------------------------------|
| Kód                            | Datum poslední změny.        |
| Název Test rozpočetu           | Číslo poslední položky 0     |
| Filtr finančního účtu 602110 💽 | Číslo posl.pol.rozpočtu 0    |
| Komprese Den 💌                 | Aktualizace při účtování . 📃 |
| Počáteční datum 01.01.12       | Včetně rozpočtů 📝            |
|                                | Uzavřeno                     |
|                                |                              |

## Po aktualizaci

| Dbecné Dimenze                 |                               |
|--------------------------------|-------------------------------|
| Kód                            | Datum poslední změny 18.11.15 |
| Název Test rozpočetu           | Číslo poslední položky 2846   |
| Filtr finančního účtu 602110 👔 | Číslo posl.pol.rozpočtu 1142  |
| Komprese Den 💌                 | Aktualizace při účtování , 🥅  |
| Počáteční datum 01.01.12       | Včetně rozpočtů 🔽             |
|                                | Uzavřeno                      |

18. ESC a ESC a doplňte účetní schéma takto:

| Náze | ev         | IEST               |                            |          |
|------|------------|--------------------|----------------------------|----------|
|      | Číslo řady | Popis              | Typ součtu Zdrojová tabulk | a Součet |
|      |            | Služby konzultantů | Účty                       |          |
| •    | 602110     | Služby Navertica   | Účty                       | 602110   |
|      |            |                    | Účty                       |          |

19. Tlačítko Účetní schéma->Náhled a dostaneme bez filtru střediska, ale s filtrem data 010112-030112:

| Obecné Filt   | y dimenzí Možnosti        |           |                |            |                 |
|---------------|---------------------------|-----------|----------------|------------|-----------------|
| Název účetníh | o schém TEST 🕥            |           | Filtr data     | 0          | 1.01.1203.01.12 |
| Název rozlože | ní sloupce . ANALYZROZP 👔 |           | Filtr rozpočtu | [          | ١               |
|               |                           |           |                |            |                 |
| Číslo řady    | Popis                     | Pohyb     | Rozpočet       | % odchylky |                 |
|               | Služby konzultantů        |           |                |            |                 |
| 60211         | 0 Služby Navertica        | -5 200,00 | 10 000,00      | -152,00    |                 |
|               |                           |           |                |            |                 |

## a pro filtr ADM dostaneme :

| Obecné Filtry     | y dimenzí Možnosti                                |           |                      |                       |   |
|-------------------|---------------------------------------------------|-----------|----------------------|-----------------------|---|
| Středisko Filtr . | PRODEJ 🕥                                          |           | Filtr dimenze 3      | 3                     | Ť |
| Projekt Filtr     | • • • • • •                                       | ]         | Filtr dimenze 4      | 4 [                   | • |
|                   |                                                   |           |                      |                       |   |
|                   |                                                   |           |                      |                       |   |
| Číslo řady        | Popis                                             | Pohyb     | Rozpočet             | % odchylky            |   |
| Číslo řady        | Popis<br>Služby konzultantů                       | Pohyb     | Rozpočet             | % odchylky            |   |
| Číslo řady        | Popis<br>Služby konzultantů<br>) Služby Navertica | -3 500,00 | Rozpočet<br>7 000,00 | % odchylky<br>-150,00 |   |